# tc electronic

# PLETHORA X1 V.1.1.13 Firmware リリースノート

2025.4.2

### Firmware V.1.1.13 における追加点

#### ・INFINITE SAMPLE SUSTAINER ペダルが利用可能になりました。

※INFINITE SAMPLE SUSTAINER を利用するためには、Ver 4.6.18 以降の TonePrint App が必要となります。 ※PLETHORA ペダルにロードされた INFINITE SAMPLE SUSTAINER は PLETHORA X1 のリソースの都合上、通常の バージョンとは異なり、オリジナルバージョンのペダルに含まれる REVERB セクションは利用できません。また、KILL DRY にも非対応となります。そのため、一部の TonePrint はオリジナルペダルのサウンドと異なります。

## ファームウェアアップデートの方法

※ファームウェアのアップデートには PC/Mac と USB ケーブル(Type-C)が必要です。あらかじめご用意ください。

- 1. 各製品の本国製品ページ(<u>PLETHORA X1 製品ページ</u>)から新しいファームウェアアップデータをダ ウンロードします。
- 2. USB Type-C ケーブルで PLETHORA X1 を PC/Mac に接続します。
- 3. 本体のフットスイッチを押しながら、ペダルの電源を入れます。
- 4. PC または Mac 上であらかじめダウンロードしたファームウェアアップデータを立ち上げます。
- 5. アップデータ上で接続されたデバイスが認識され、名称が表示されます。
- 6. "Update"ボタンを押し、プログレスバーが終了するまでそのまま待ちます。
- 7. アップデート中は PLETHORA X1 ペダルのディスプレイ上に進行状況が表示されます。
- 8. アップデートが完了したら"Status:Firmware upgrade successful"と表示され、ペダルは自動的に 再起動します。

※アップデート中は絶対に電源アダプターを抜いたりしないでください。本体が破損し起動しなくなる場合があります。

もし、上記原因により起動しなくなってしまった場合は保証対象外となりますのでお気を付けください。

※アップデートに失敗する場合は、一度本体の初期化をお試しください。初期化の方法は<u>こちら</u>からご確認いただけま す。

※アップデーター上でアップデートに失敗したという表示が出た場合でも、PLETHORA X1 を BOOT モードにした際に 表示されるファームウェアが 1.1.31 と表示されていればアップデートは正常に完了しています。

## 株式会社エレクトリ

〒105-0022 東京都港区海岸2-7-70

https://www.electori.co.jp/

※本ドキュメントの弊社以外のサイトや SNS などにおける二次配布は禁止します。

©2025 ELECTORI CO,.LTD.